بسم الله الرحمن الرحيم السلام عليكم ورحمة الله وبركاته .. اللهم صلي على سيدنا محمد وعلى آله وصحبه وسلم إذ ا مات بن آدم, إنقطع عمله إلا من ثلاث: صدقة جارية, أو <u>علم ينتفع به</u>, أو ولد صالح يدعو له ..

أحببت أن أقدم لكم معلومة بسيطة وظريفة وهي عن كيفية تغيير اسم نظام التشغيل في الـ "Boot Screen" وهي النافذة التي تظهر للمستخدم, عند بدء تشغيل جهاز الـ "Computer" ليختار النظام الذي يريد تشغيله. اذا كان هناك اكثر من نظام تشغيل مثبت في جهازك ..

ولكن الشرط الوحيد لاتمام هذه العملية ان يكون النظام الذي تريد تغيير اسمه هو احد انظمة مايكروسوفت ويندوز "Xp ,Vista, 7,8"

## Let's Rock!!!

الخطوة الاولى :

نفتح نافذة الاوامر "Command Prompt" بالنقر على قائمة إبدأ "Start" وفي مستطيل البحث اسفل القائمة نكتب "command" كما في الصورة ادناه ..

|               | Programs (1)                                                                                                    |                  |
|---------------|----------------------------------------------------------------------------------------------------|------------------|
|               | Command Prompt                                                                                                    |                  |
|               | Control Panel (3)                                                                                                    |                  |
|               | <ul> <li>Control the computer without the mouse or keyboard</li> <li>Set up a microphone</li> <li>Start speech recognition</li> </ul> |                  |
|               | Eires (1)                                                                                                    |                  |
|               | 📓 qCgRXGbFcG8                                                                                                    |                  |
|               |                                                                                                    |                  |
|               |                                                                                                    |                  |
|               |                                                                                                    |                  |
|               |                                                                                                    |                  |
|               |                                                                                                    |                  |
|               | ₽ See more results                                                                                                    |                  |
|               | command × Shut down +                                                                                                    |                  |
|               |                                                                                                    |                  |
|               |                                                                                                    | الخطوة الثانية : |
| القائمة نختار | لايمن على "Command prompt" ومن                                                                                                    | نضىغط بالزر ا    |
|               | Run as adminis" كما بالصورة ادناه                                                                                                    | الأمر "trator    |
|               |                                                                                                    |                  |
|               |                                                                                                    |                  |
|               |                                                                                                    |                  |
|               |                                                                                                    |                  |
|               |                                                                                                    |                  |
|               |                                                                                                    |                  |
|               |                                                                                                    |                  |

|              | C   |                                        |   |
|--------------|-----|----------------------------------------|---|
|              |     | Open                                   |   |
| Programs (   |     | MediaInfo                              | - |
| Comma        | ăŤă | SkyDrive Pro 🕨                         |   |
| Control Par  |     | Open file location                     |   |
| Control (    |     | Enable/Disable Digital Signature Icons |   |
| A Set up a   | 9   | Run as administrator                   |   |
| Start spe    |     | Add to archive                         |   |
| Files (1)    |     | Compress and email                     |   |
|              |     | Compress to "cmd.rar" and email        |   |
| gCgRXG       |     | Pin to Taskbar                         |   |
|              |     | Pin to Start Menu                      |   |
|              |     | Open with                              |   |
|              |     | Share with                             |   |
|              |     | Restore previous versions              |   |
|              |     | Send to                                |   |
|              |     | Cut                                    |   |
| 🔎 See more r |     | Сору                                   |   |
| command      |     | Delete                                 |   |
|              |     | Properties                             |   |

نضغط "Yes" للمتابعة, وبعدها ستظهر لنا نافذة الـ Command" Prompt" هذه

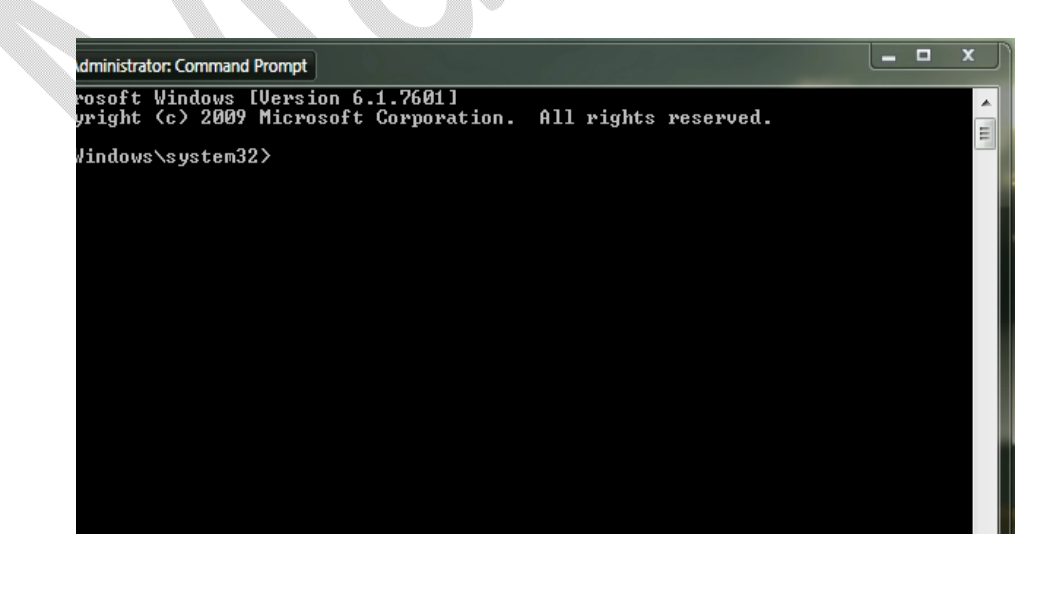

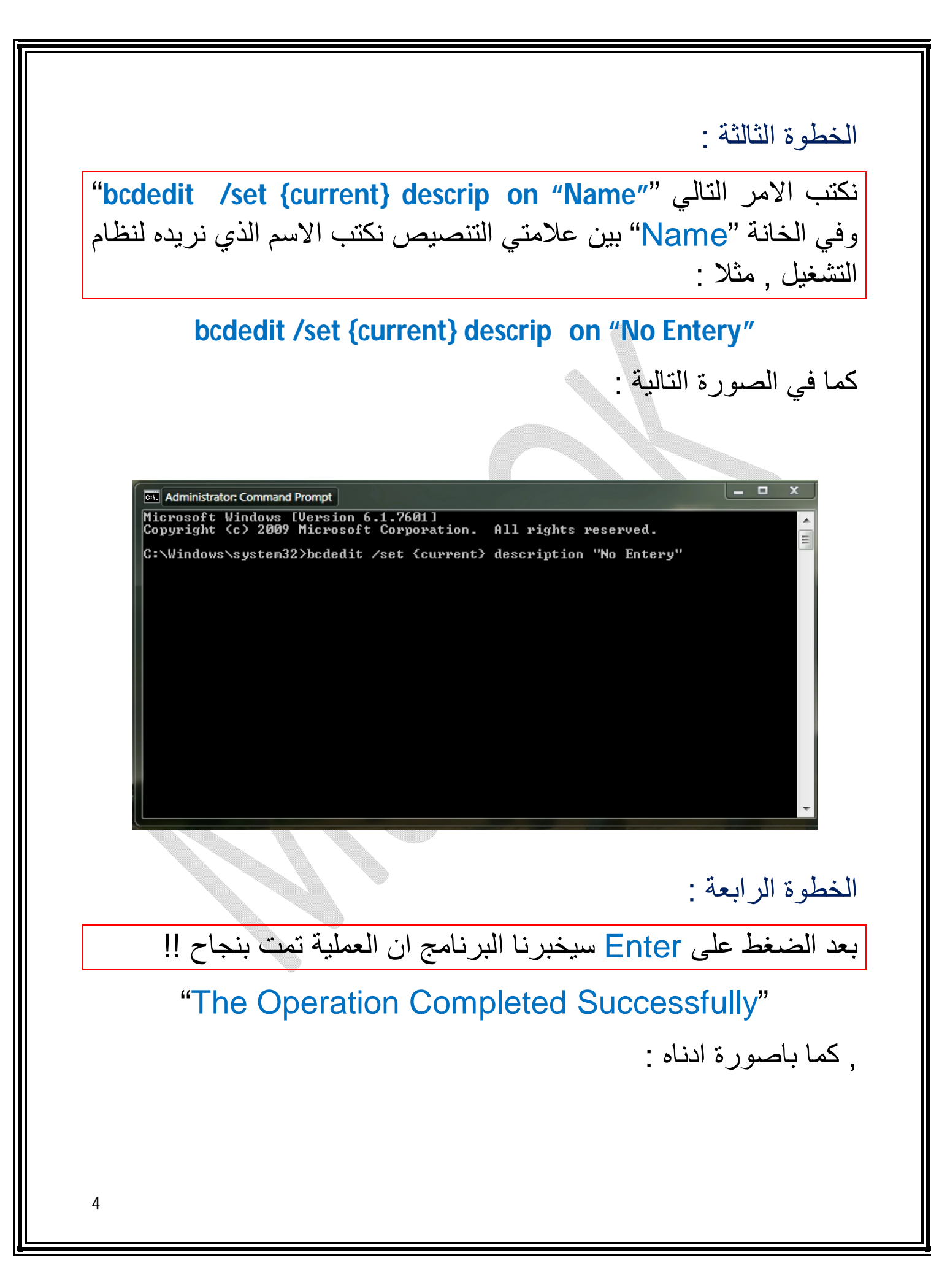

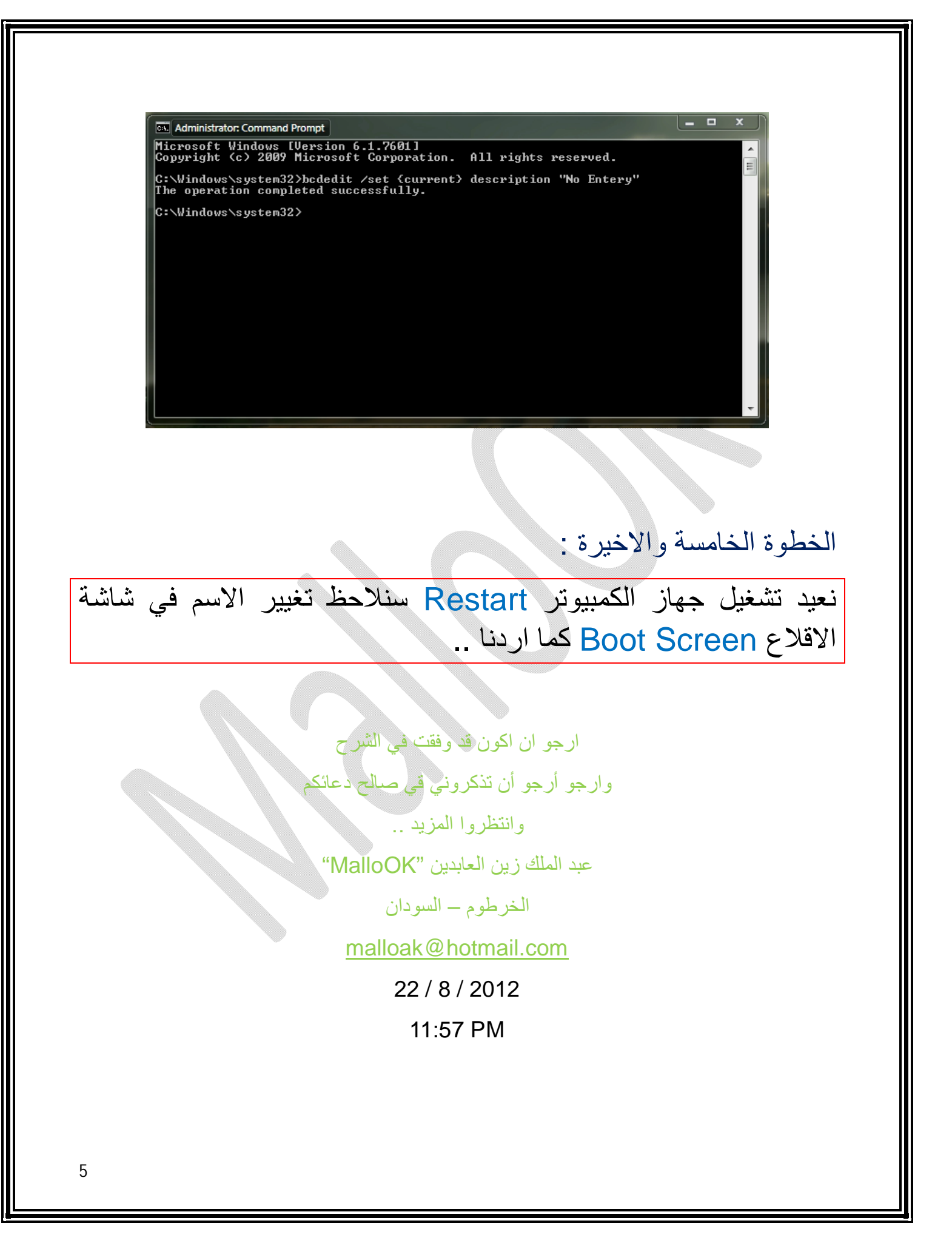